# ALBUM EPOCA COLOUR PROFILE AND PROOFING

Make sure your monitor is correctly calibrated.

Install Album Epoca colour profile from: www.albumepoca.com/uploads/66/f6/66f66bd4b5d75121e20732f470bf75a4/Color-Profile.zip

Once installed, our colour profile gives you a real time preview of the colour range and tones of our printers. (Note that colour matching between your application and our lab printers could also depend on your screen settings).

### WORKING SPACE

Set the working space to **sRGB IEC61966-2.1** as shown below.

| Color Set                        | ting                           | s                                                                                                    |   | E            |
|----------------------------------|--------------------------------|----------------------------------------------------------------------------------------------------|---|--------------|
| For more<br>color ma<br>Creative | e inform<br>inageme<br>Suite a | nation on color settings, search for "setting up<br>ent" in Heip. This term is searchable from any<br>pplication. |   | OK           |
| Settings:                        | Custo                          | m                                                                                                    | · | Load         |
|                                  | RGB:                           | sRG8 IEC61966-2.1                                                                                                 | ~ | Save         |
| 0                                | CMYKI                          | SWOP (Coated), 20%, GCR, Medium                                                                                   | ~ | More Options |
|                                  | Grays                          | Gray Gamma 2.2                                                                                                    | ~ | Praviaw      |
|                                  | Spoti                          | Dot Gain 20%                                                                                                    | ~ | Eliteren     |

## COLOUR PROFILE

Colour profile refers to the colour combination displayed on your monitor based on a printing process (paper + printer).

We provide our colour profile just to let you check your images in Photoshop before they are printed, using a tool named Proof Setup. To locate Proof Setup in Photoshop go to the top menu **View > Proof Setup > Custom** 

Below are the settings to be used in the proof test for our colour profile. (Make sure that you select the right photographic paper – matte or metallic):

| Customize Proof Condition                                          |                                     |   |             |  |  |  |
|--------------------------------------------------------------------|-------------------------------------|---|-------------|--|--|--|
| Custom Proof Condition:                                            | Custom                              | * | OK<br>Reset |  |  |  |
| Device to Simulate:                                                | Epoca_Fuji_Poli_Matte_201006        | * | <-Default   |  |  |  |
| Rendering Intent:                                                  | Perceptual Black Point Compensation | ~ | ->Default   |  |  |  |
| Display Options (On-     Simulate Paper Cok     Simulate Black Ink |                                     |   |             |  |  |  |

# PREPARE YOUR FILE FOR PRINTING:

For users having a correctly calibrated screen, here is a simpler way of preparing your files for Epoca:

- Open the Epoca's Print Test for Monitor Calibration (with the barn and the 2 girls) available in the Epoca colour profile folder.
- This Print Test for Monitor Calibration should be very nice on your screen or a bit off if compared to the hard copy you have on hand.
- Compare the Print Test for Monitor Calibration with the hard copy (obtained from Album Epoca) and with your own images.
- You can adjust your image colors/density/contrast with Photoshop to have a perfect match and keep these adjustments for further use.
- Make sure the working space is set to **sRGB IEC61966-2.1** and that your Color Settings and Customize Proof Condition windows are set as indicated above.

After applying these settings, the image on the screen will change a little showing you what the printing result will be (before the actual print is done). The name of the file description will be indicated (See **AFTER VIEW PROOF** below marked in red).

### **VIEW AFTER PROOF**

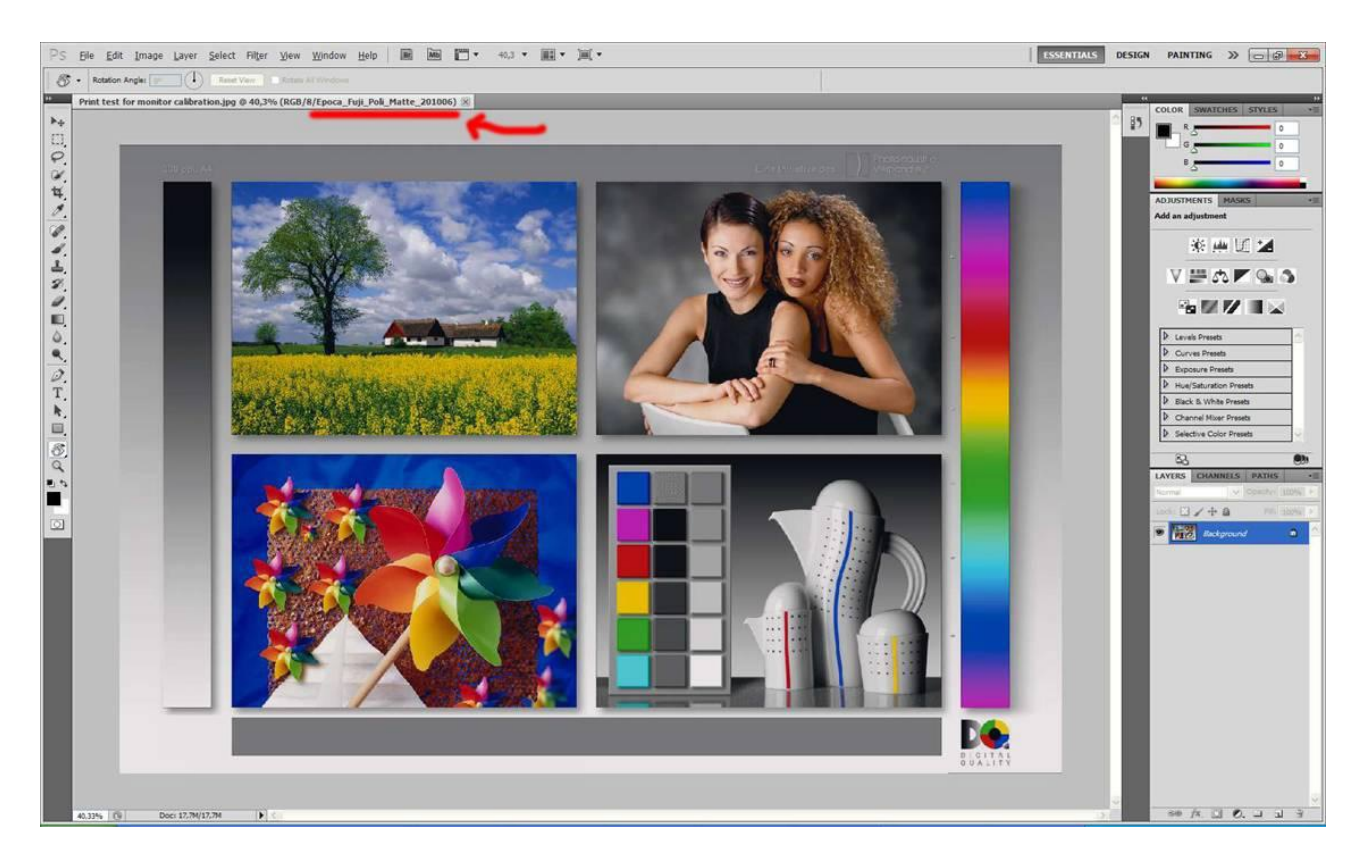

#### **VIEW BEFORE PROOF**

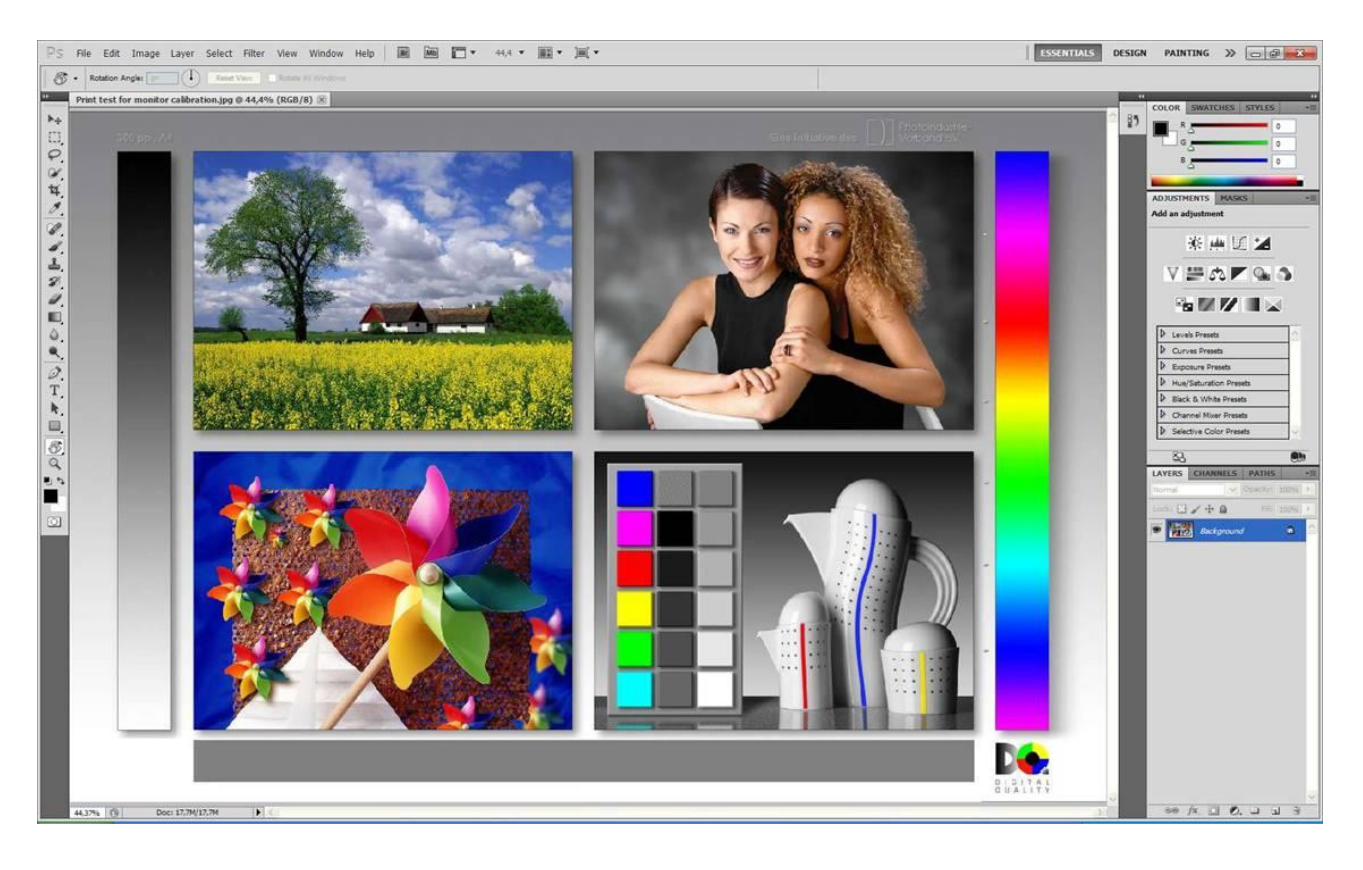

To switch on and off the proofing view, select **Ctrl+Y** in Windows or **Command+Y** in Macintosh.

These instructions work both on LaCie and Eizo monitors.

**VERY IMPORTANT:** This will not change the appearance (colors of your image) on your screen but will give the correct imbedded profile for Epoca.

**NOTE:** If Epoca's Print Test for Monitor Calibration is perfect on your screen, you can be certain that all your files will be correctly printed if you choose the option "**do not color correct**" when ordering your album.

If you don't have the said "Print Test for Monitor Calibration", please contact Album Epoca that will gladly mail a hard copy to you.

Kind Regards, Album Epoca Support Team